## ATIPXpress

# Using Relativity with ATIPXpress

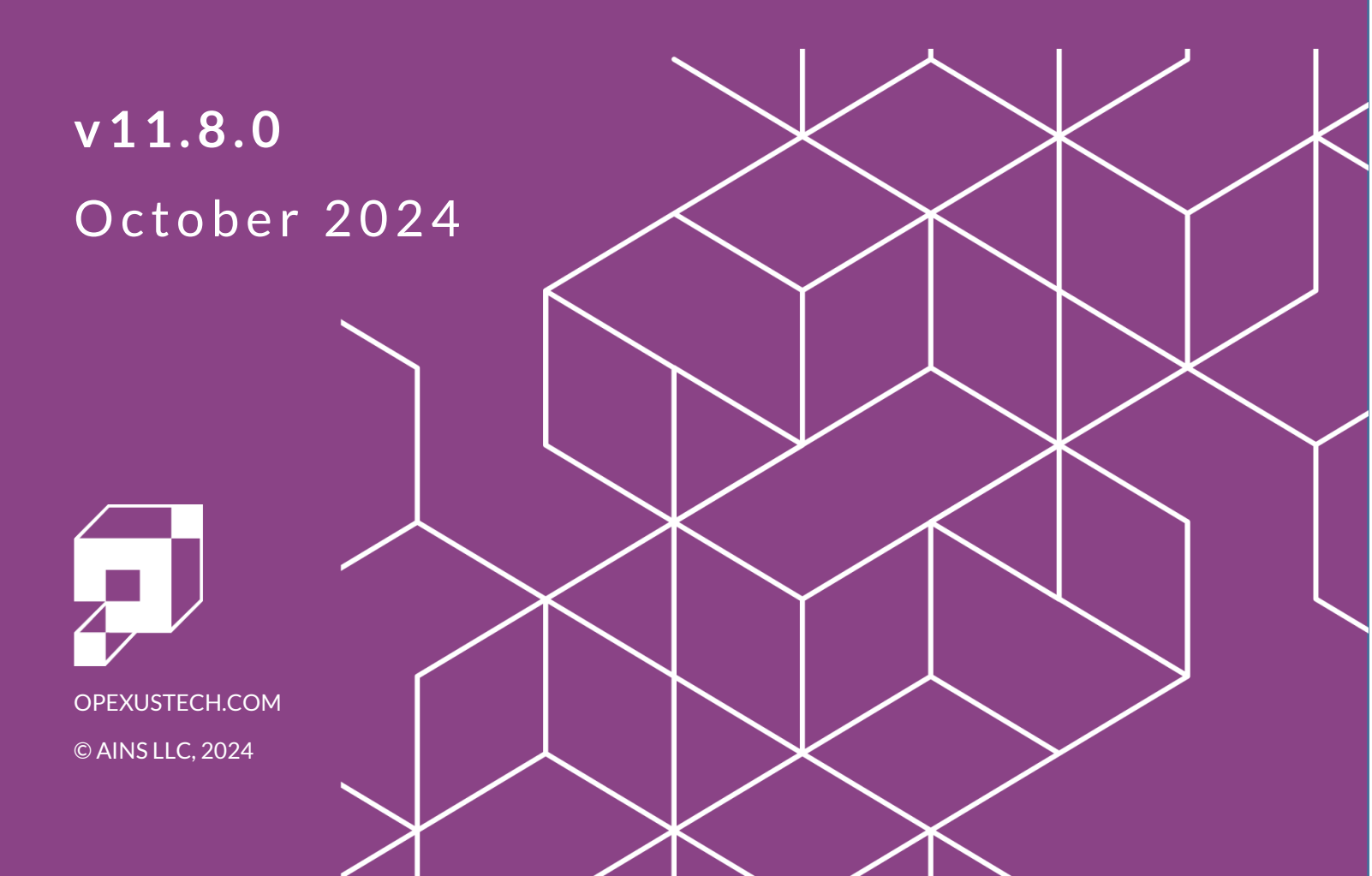

#### ATIPXpress v11.8.0 Using Relativity with ATIPXpress

#### Notice of Rights

Copyright © 2024, OPEXUS, LLC d/b/a OPEXUS. All rights reserved. No part of this publication may be reproduced, transmitted, transcribed, stored in a retrieval system, or translated into any language, in any form or by any means, electronic, mechanical, photocopying, recording, or otherwise, without prior written permission of the publisher: OPEXUS, LLC. For information on obtaining permission for reprints and excerpts, contact info@opexustech.com.

Additionally, all copyrights, confidential information, patents, design rights and all other intellectual property rights of whatsoever nature contained herein are, and shall remain, the sole and exclusive property of the publisher.

#### Notice of Liability

The information in this publication is believed to be accurate and reliable. However, the information is distributed by the publisher (OPEXUS, LLC.) on an "As Is" basis without warranty for its use, or for any infringements of patents or other rights of third parties resulting from its use.

While every precaution has been taken in the preparation of this publication, neither the author (or authors) nor the publisher will have any liability to any person or entity with respect to any loss or damage caused or alleged to be caused, directly or indirectly, by the information contained in this publication or by the computer software and hardware products described in it.

#### Notice of Trademarks

The publisher's company name, company logo, company patents, and company proprietary products are trademarks or registered trademarks of the publisher: OPEXUS, LLC. All other trademarks or registered trademarks are the property of their respective owners.

#### Non-Disclosure Statement

This document's contents are confidential and proprietary to OPEXUS, LLC. This document cannot be released publicly or outside the purchasing agency without prior written permission from OPEXUS, LLC.

Images in this manual are used as examples and may contain data and versioning that may not be consistent with your version of the application or information in your environment.

#### **Additional Notice**

Information in this documentation is subject to change without notice and does not represent a commitment on the part of OPEXUS, LLC.

Notwithstanding any of the foregoing, if this document was produced as a Deliverable or other work for hire under a contract on behalf of a U.S. Government end user, the terms and conditions of that contract shall apply in the event of a conflict.

#### Contents

| 1 | Rela                                                  | ativity Integration                                 | 4  |  |  |
|---|-------------------------------------------------------|-----------------------------------------------------|----|--|--|
| 2 | 2 Add Documents from Relativity                       |                                                     |    |  |  |
| 3 | Managing Relativity Documents in Document Management8 |                                                     |    |  |  |
|   | 3.1                                                   | Open Documents in DM                                | 8  |  |  |
|   | 3.2                                                   | Download Native Relativity Documents from DM        | 8  |  |  |
|   | 3.3                                                   | Remove Relativity Documents from the Request Folder | 9  |  |  |
|   | 3.4                                                   | Deliver Documents from Relativity                   | 10 |  |  |
| 4 | Tro                                                   | ubleshooting                                        | 11 |  |  |

### 1 Relativity Integration

ATIPXpress integrates with the Relativity eDiscovery tool, allowing organizations using Relativity to seamlessly port document data from Relativity, deliver Relativity documents to requesters and PAL, and run reports on Relativity document data.

ATIPXpress + • • • •

This is a limited integration that allows for capturing data and pushing documents out to requesters (and PAL). Notably, the Relativity documents are never stored in ATIPXpress. ATIPXpress only stores Relativity document metadata including Redaction information (for use in Annual Reports).

To maintain data integrity, each Relativity document can only be added to a request one time. This prevents both duplication and potential versioning concerns by maintaining a single version of a document.

### 2 Add Documents from Relativity

You'll access Relativity through the *Add/Search/View* documents interface (accessible via the **Add/Search/View** link in the left-hand navigation). Locate the *Request Folder Documents* workspace, then click **Add Documents From Relativity** to access the integration interface:

| Request Information             | Review Log Documents 🗓                                                                                             |  |  |  |  |  |
|---------------------------------|----------------------------------------------------------------------------------------------------|--|--|--|--|--|
| Assign Users                    | Add Documents         Add Documents From DM         Add From Correspondence Log         Refresh                    |  |  |  |  |  |
| Correspondence                  | File Cabinet GUID Document Created Date Date Added Sections Pages Redacted? Recent Layer Modified By               |  |  |  |  |  |
|                                 | There are no review logs to display                                                                                |  |  |  |  |  |
| Request for Documents (0/0)     | Image size:     20     0 items in 1 pages                                                                          |  |  |  |  |  |
| Add/Search/View Documents (0/1) | Open Documents Open All Documents                                                                                  |  |  |  |  |  |
| Fees/Billing                    | Note: To remove documents from the Review Log you must select and Open the document(s) in Document Management.     |  |  |  |  |  |
| Final Actions                   | Request Folder Documents                                                                                           |  |  |  |  |  |
| Deliver Documents               | Add Documents Add Documents From DI Add Documents From Relativity Dadd From Correspondence Log Refresh             |  |  |  |  |  |
| Stop the Clock                  | File Cabinet GUID Document Created Date Date Added Sections Pages Redacted? Delivery Status                        |  |  |  |  |  |
|                                 | FCD 0000000214 88mb 8/7/2023 0 1 No No Pages Deli                                                                  |  |  |  |  |  |
| Notes (0)                       | Here     Page size:     20 •       1 items in 1 pages     1                                                        |  |  |  |  |  |
| Task Reminders (0/0)            | Open Documents Open All Documents                                                                                  |  |  |  |  |  |
| Extensions (0/0)                | Note: To remove documents from the Request Folder you must select and Open the document(s) in Document Management. |  |  |  |  |  |

The Production Sets interface appears as shown below.

(!!) Note: The interface may take a short time to load as it retrieves data from Relativity.

| Prod | uction Sets                 |                   |                             |              |                     | ā                   |
|------|-----------------------------|-------------------|-----------------------------|--------------|---------------------|---------------------|
| Pro  | duction Set Information     | B                 |                             |              |                     |                     |
|      | Production Set Name :       | *                 |                             |              |                     |                     |
|      | Production Set ID :         |                   |                             |              |                     |                     |
|      | Workspace Name :            |                   |                             |              |                     |                     |
|      | Workspace ID :              |                   |                             |              |                     |                     |
|      | Added To Request :          | No                | -                           |              |                     |                     |
|      |                             |                   |                             |              | Search              | Clear Close         |
|      |                             |                   |                             |              | 0                   |                     |
| Add  | To File Cabinet Drawer : Fo | CD (123)          | •                           |              | View Production Set | Add To Request      |
|      | Sub Requests* : D           | lefault           | •                           |              | View Production Set | Add to Request      |
| Prod | uction Sets Found           |                   |                             |              |                     |                     |
|      | Production Set Name         | Production Set ID | WorkSpace Name              | WorkSpace ID | Created Date        | Added To Request    |
|      | Sample Production           | 1036354           | Relativity Starter Template | 1015024      | 8/13/2010 4:07:     | No                  |
|      | ProdSet OpexusTest          | 1040062           | Sample Workspace            | 1018203      | 7/5/2023 6:33:0     | No                  |
|      | JPEGTest                    | 1040081           | RushabhWorkspaceTest        | 1019085      | 7/23/2023 11:5      | No                  |
|      | ProdSetTest                 | 1040072           | RushabhWorkspaceTest        | 1019085      | 7/5/2023 4:10:3     | No                  |
|      | TiffTest                    | 1040085           | RushabhWorkspaceTest        | 1019085      | 7/24/2023 12:0      | No                  |
|      | TestJpeg                    | 1040106           | OPEXUSTest                  | 1104622      | 7/26/2023 6:35:     | No                  |
|      | TestTif                     | 1040102           | OPEXUSTest                  | 1104622      | 7/26/2023 6:34:     | No                  |
|      | file types                  | 1040115           | TestFiles                   | 1125213      | 8/2/2023 7:19:0     | No                  |
|      | unstaged                    | 1040111           | Unstaged                    | 1125980      | 8/8/2023 1:30:3     | No                  |
|      | mark up                     | 1040101           | codes                       | 1144686      | 8/3/2023 9:38:3     | No                  |
|      | TestJpeg7thAug              | 1040122           | Test7thAug                  | 1209715      | 8/7/2023 4:21:0     | No                  |
|      | Testtiff7thAug              | 1040118           | Test7thAug                  | 1209715      | 8/7/2023 4:19:2     | No                  |
|      | <u>set</u>                  | 1040121           | Code Workspace              | 1213732      | 8/7/2023 10:31:     | No 🗸                |
| K    | ▲ 1 ► ► Page size 20        |                   |                             |              |                     | 15 items in 1 pages |
|      |                             |                   |                             |              | View Production Set | t Add To Request    |

By default, the **(A)** *Production Sets Found* list includes all Relativity Production Sets which haven't been added to a Request.

You can use the **(B)** *Production Set Information* interface to search for specific production sets, which narrow down the results in the *Production Sets Found* list.

If you select a Production Set from the list, you'll enable the option to **(C) View Production Set**. Selecting this option opens Relativity in a new tab, where you can view the document in the selected Production Set(s). Only one Production Set can be selected and opened at a time.

## (!!) Note: You must have a Relativity account with relevant permissions to access and view the production sets in Relativity.

After selecting at least one Production Set, you'll also have the option to **(D)** Add to Request. Be sure to select the correct File Cabinet Drawer from the Add to File Cabinet Drawer dropdown and select from the Sub Requests list (if applicable).

(!!) Notes:

- If a production set is already present in a different file cabinet drawer, it is not downloaded again, and instead the system will refer to the file cabinet drawer where the set was originally downloaded.
- After you select Add to Request, a *Job Progress* window appears while the documents are added.

## 3 Managing Relativity Documents in Document Management

You can manage documents added to Requests from Relativity using the Document Management interface. This includes options to download the documents in native format, and to remove documents you've added from Relativity.

#### 3.1 Open Documents in DM

To open Relativity documents via Document Management, first open the associated Request and navigate to the *Add/Search/View Documents* tab. From here, move to the *Request Folder Documents* workspace and select the Relativity document(s) you'd like to manage and select **Open Documents** (or **Open All Documents** to open all listed documents).

| R | Request Folder Documents 💼                                                                                                    |              |                    |                          |              |                |                 |       |           |                 |
|---|----------------------------------------------------------------------------------------------------|--------------|--------------------|--------------------------|--------------|----------------|-----------------|-------|-----------|-----------------|
|   | Add                                                                                                    | Documents    | Add Documents From | DM Add Documents From Re | elativity Ad | ld From Corres | pondence l      | Log   | Refresh   |                 |
|   |                                                                                                    | File Cabinet | GUID               | Document                 | Created Date | Date Added     | Sections        | Pages | Redacted? | Delivery Status |
|   |                                                                                                    | FCD          | 0000000214         | 88mb                     | 8/7/2023     | 8/7/2023       | 0               | 1     | No        | No Pages Del    |
|   |                                                                                                    | FCD          | 0000000236         | file types (5)           | 8/7/2023     | 8/7/2023       | 0               | 1     | No        | No Pages Del    |
|   | <b>Z</b>                                                                                                    | FCD          | 0000000208         | ProdSet_OpexusTest       | 8/3/2023     | 8/3/2023       | 0               | 1     | No        | No Pages Del    |
|   | Image: State State Stat |              |                    |                          |              |                | tems in 1 pages |       |           |                 |
|   |                                                                                                    |              |                    |                          |              |                | ent             |       |           |                 |

Document Management opens in a new tab. From here you'll have the options to:

- Download Native Relativity Documents from DM
- Remove Relativity Documents from Requests

#### 3.2 Download Native Relativity Documents from DM

Since we only hold the redacted documents in the ATIPXpress file servers, we provide the option to download the Relativity files via the DM interface.

First, open the Request containing the documents you want to download, navigate to the *Add/Search/View Documents* interface, then select the documents from the *Request Folder* 

*Documents* workspace and click **Open Documents**. The document(s) open in DM, where you can select the sets from the left-hand navigation:

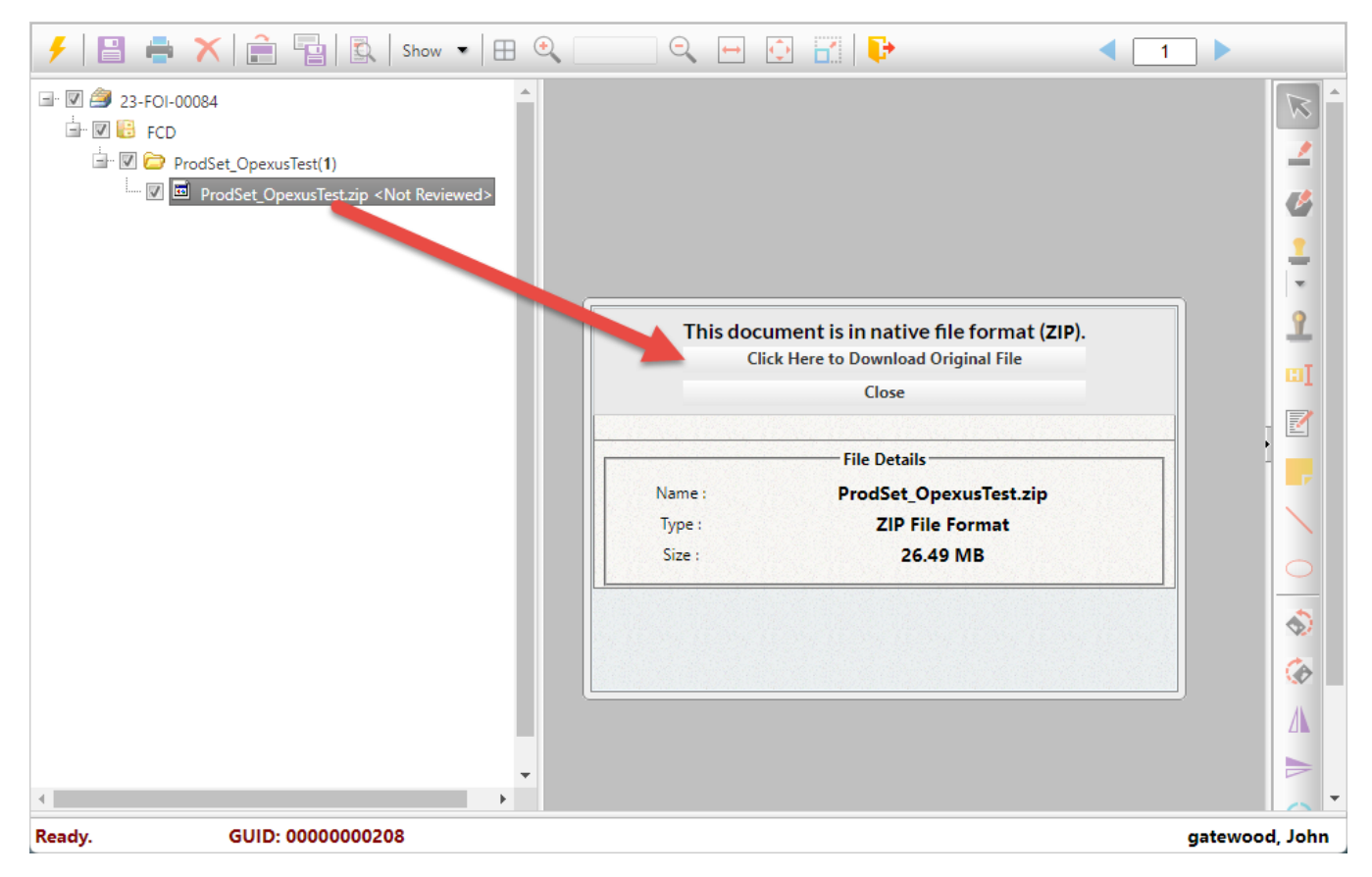

After selecting a set, a pop-up appears with details about the set. It also includes the option to **Click Here to Download Original File**. Select this option to download the production set as a .zip file to your local machine.

## 3.3 Remove Relativity Documents from the Request Folder

Documents added to a request from Relativity can also be removed from the request if needed. This must be done via the DM interface.

First, open the Request containing the documents you want to download. Next, navigate to the *Add/Search/View Documents* interface, then select the documents from the *Request Folder Documents* workspace and click **Open Documents**. Document Management opens with the selected documents listed in the left-hand navigation.

Right click the **Folder** of the production set you'd like to remove, then select **Remove from Request Folder**:

#### 

| 🗲 🖹 🖨 🗙 🚊                       | Add Folder(s) to 🔻                                                                |
|---------------------------------|-----------------------------------------------------------------------------------|
| ⊡ 🗹 🎒 23-FOI-00084<br>⊡ 🕅 📴 FCD |                                                                                   |
|                                 | Add Folder to  Save To Disk Print Save As ADX Remove from Request Folder          |
|                                 | EDR Review Notes Log<br>Document History Report<br>Refresh<br>View Folder Details |

A confirmation message appears. Click **OK** to remove the documents or **Cancel** to cancel the action.

After clicking **OK**, a second confirmation message appears asking "Would [you] like to add selected folder(s)/section(s) to the review log of the request?" To remove the documents completely, click **Cancel**. Otherwise, click **OK** to move the documents to the Review Log.

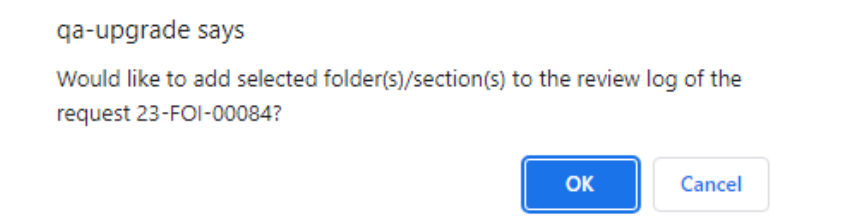

#### 3.4 Deliver Documents from Relativity

Using the AX-Relativity integration, you'll be able to deliver Relativity documents to both individual Requesters and to PAL. The steps and methods for document delivery are the same as standard Document Management delivery, and the unique delivery processing required for Relativity documents occurs in the background.

See the ATIPXpress User and Administrator Manual for details on the standard delivery process for Requesters and PAL.

## 4 Troubleshooting

The Relativity integration requires that all redaction codes used in Relativity are duplicated in ATIPXpress. If you attempt to import a Relativity production set that includes codes that are not present in AX, the system will throw an error. This message will highlight the code that is missing from ATIPXpress.

If you encounter this issue when working with the Relativity integration, please contact your ATIPXpress administrator and include the code highlighted in the error message. Your administrator can then add the missing code via ATIPXpress administration, which will allow the documents to successfully import from Relativity.